## ●Web受付のご案内 ~スマホ・携帯・PCからWeb予約やお知らせメール(LINE呼出)がご利用になれます~ ●小児科は、当日の順番予約制です。今現在の待ち人数が確認できます。 Web受付時間 午前:8:30~11:30 午後:15:00~18:00 (※土曜日は、午前のみ) ●予防接種・乳幼児健診と皮膚科の予約につきましては、 日時指定の時間予約がご利用になれます。(専門外来は窓口受付のみ) (前日23:59締め切り) a es SURL http://morino-kodomo.mdja.jp 13 447 Web 予約 する (当日の順番受付) Web受付後••• 【診療待ち情報】 【受付する】\*完了\* 武蔵小杉森のこどもクリニック TOPページに表示されます 待ち人数:●人 ■0000 様 総合Web受付ページ [現在の状況を見る] 受付番号:●番 ▼○○様の本日の受付情報▼ 受付番号:●番 で受付致しました。 【選択してください】 現在あなたは●人目です。 【メニュー】 現在あなたは●人目です。 ■小児科 当院初めての方はこちら ★メールまたはLINEでのお知ら 【現在の状況を見る】 受付する ■予防接種·乳幼児健診 せを希望しますか?★ 受付を確認する ■皮膚科 ●人前になったらメールまたは 現在の診察待ち状況です 受付をキャンセルする 1人 12番 LINEで呼出することができます メールアドレス・LINEを登録・変更する 2人 13番 <u>→希望する</u> 3人 14番 <u>→終了す</u>る 【メニュー】 4人 15番 順番受付イメージ 5人 16番 ご来院前の確認を訪願いします 6人 17番 当院初めての方はこちら 予約する 予約内容を確認する 予防接種は、ワクチンの種類や同時接種予約が可能です。 ※月齢(年齢)・接種間隔等、システムが自動で計算します。 予約内容を変更する メールアトレス・LINEを登録・変更する 前日確認メールを設定する 【予約する】 【予約する】\*完了\* 【予約する】 医院情報メールを設定する 家族を登録・変更す 20××年〇月〇日(〇) 分を選択してくだい [20xx年〇月] ■0000 様 時間を選択してください ←前月 翌月→ ■午前 予約日付:0000年0月0日(0) ■午前 予約時間:00:00 (日付指定·時間指定) 日月 火水 木 金 〇時台: ± ×09時台 で予約致しました。 ×00分 O10時台 \* \* \* \* 015分 011時台 \* \* \* \* \* \* \* ★メールまたはLINEでの呼出を希望し O30分 ますか?★ \* \* 20 21 22 23 24 ■午後 045分 1日前の〇時頃にメールまたはLINEで 25 26 27 28 29 30 呼出することができます。 →希望する 時間指定イメージ 画面表示は改良のため予告なく変更することがあります

## ▼注意事項等▼

- ●ご家族で診察される場合は、それぞれご登録ください。
- ●午前診、及び午後診の終業時を超えお名前をお呼びしても来院されていない場合は、診察を致しかねます。 ●お呼びした時に不在の場合しばらくお待ち頂く事になります。
- ●待ち時間が長時間にわたる場合、TOP画面に表示されます「本日の受付情報」「現在の状況を見る」から ご自身の順番を途中で再確認されることをお勧めいたします。

▼お知らせサービスについて▼ TOP画面から事前に「メールアドレス・LINEを登録・変更する」を済ませておくと便利です。受信制限等の設定を している方は「mx.mdja.jp」からのメールを許可してください。機種によっては初期設定で受信制限が掛かってい る場合がございます。ドメイン受信設定方法は各携帯電話会社にお問い合わせください。 LINE登録については、別紙チラシをご参照ください。

武蔵小杉森のこどもクリニック

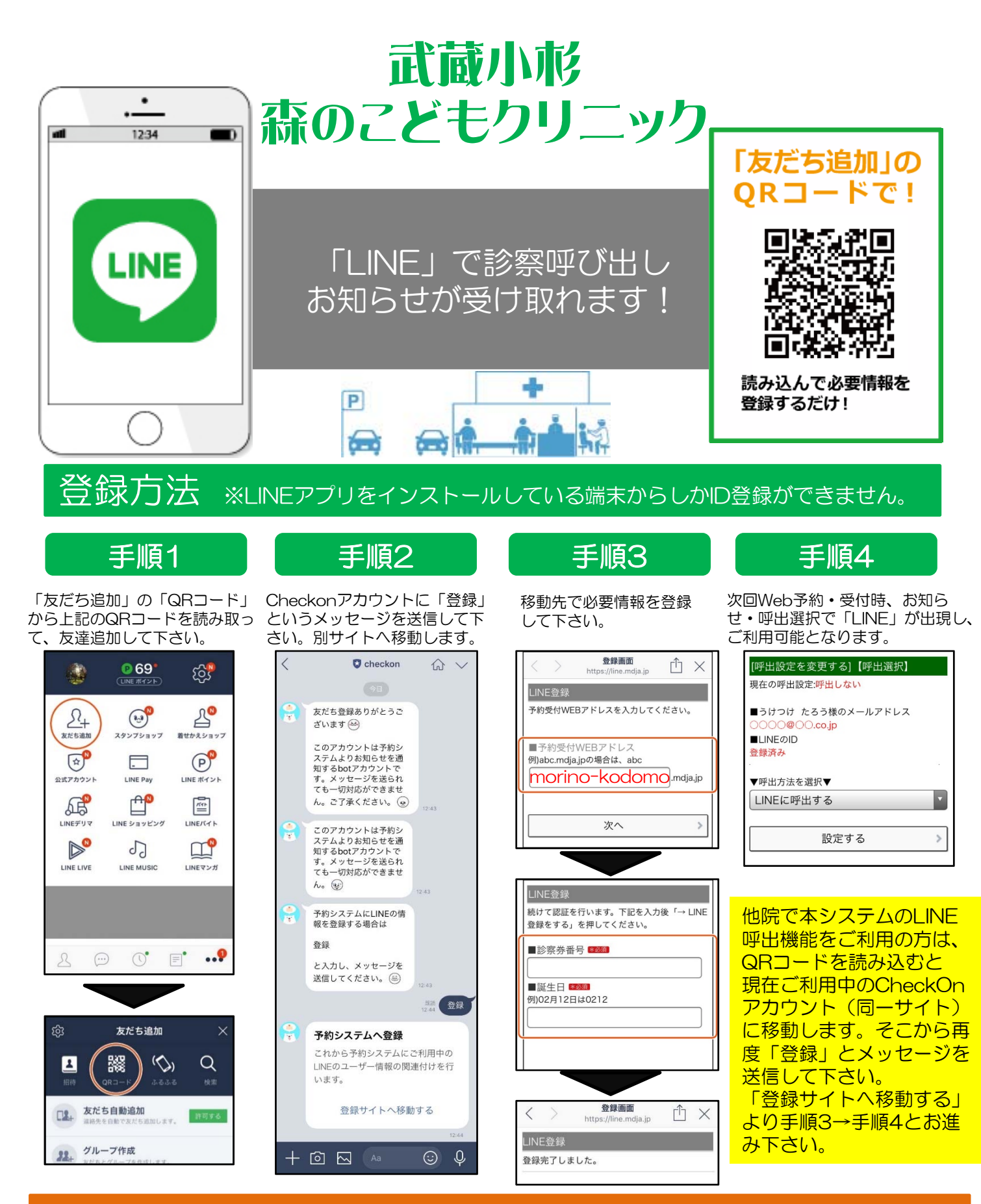

## ご注意ください

※「Check on」アカウントは現在「お知らせ・呼出」送信専用アカウント(botアカウント)となっております。クリニック・医院への質問等は受付できませんので、ご了承ください。

※ブロックまたは通知オフにされていると、お知らせ・呼出がうけとれなくなります。

※通信状態によってはメッセージをリアルタイムで受信できないことがございます。